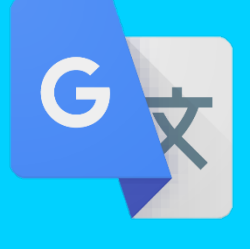

# 雙語網頁製作 Google翻譯網站

APP

APP

APP

### 新埔國中王雲五老師分享

# 學校首頁轉換為English版本說明

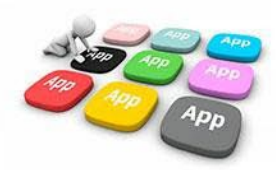

### ■ 1. 開啟Google翻譯的網站 點按【網站】->偵測語言選擇【中文(繁體)->轉英文】-> 貼上學校校網的網址。

| 🕶 🗣 Google            | 翻譯 × +                            |                               |                    |               |
|-----------------------|-----------------------------------|-------------------------------|--------------------|---------------|
| ← → C                 | translate.google.com.tw/?hl=zh-TW | &sl=zh-TW&tl=en&op=websites   |                    | \$            |
| ≡ G <mark>oo</mark> g | gle 翻譯                            |                               |                    |               |
|                       | ×▲ 文字 ■ 圖片 ▶ 文件 ■ 第               | 网站                            |                    |               |
|                       | 偵測語言英文 中文(繁體) 日文 ➤                |                               | ← 中文(繁體) 英文 中文(簡體) | ~             |
|                       |                                   | _ 網站                          |                    |               |
|                       |                                   | https://www.hpjh.ntpc.edu.tw/ | $\otimes$          | $\rightarrow$ |
|                       |                                   |                               |                    |               |
|                       |                                   |                               |                    |               |

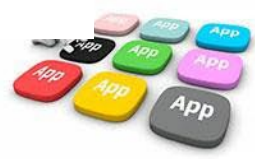

## ■2.將Google翻譯產生的網址複製起來

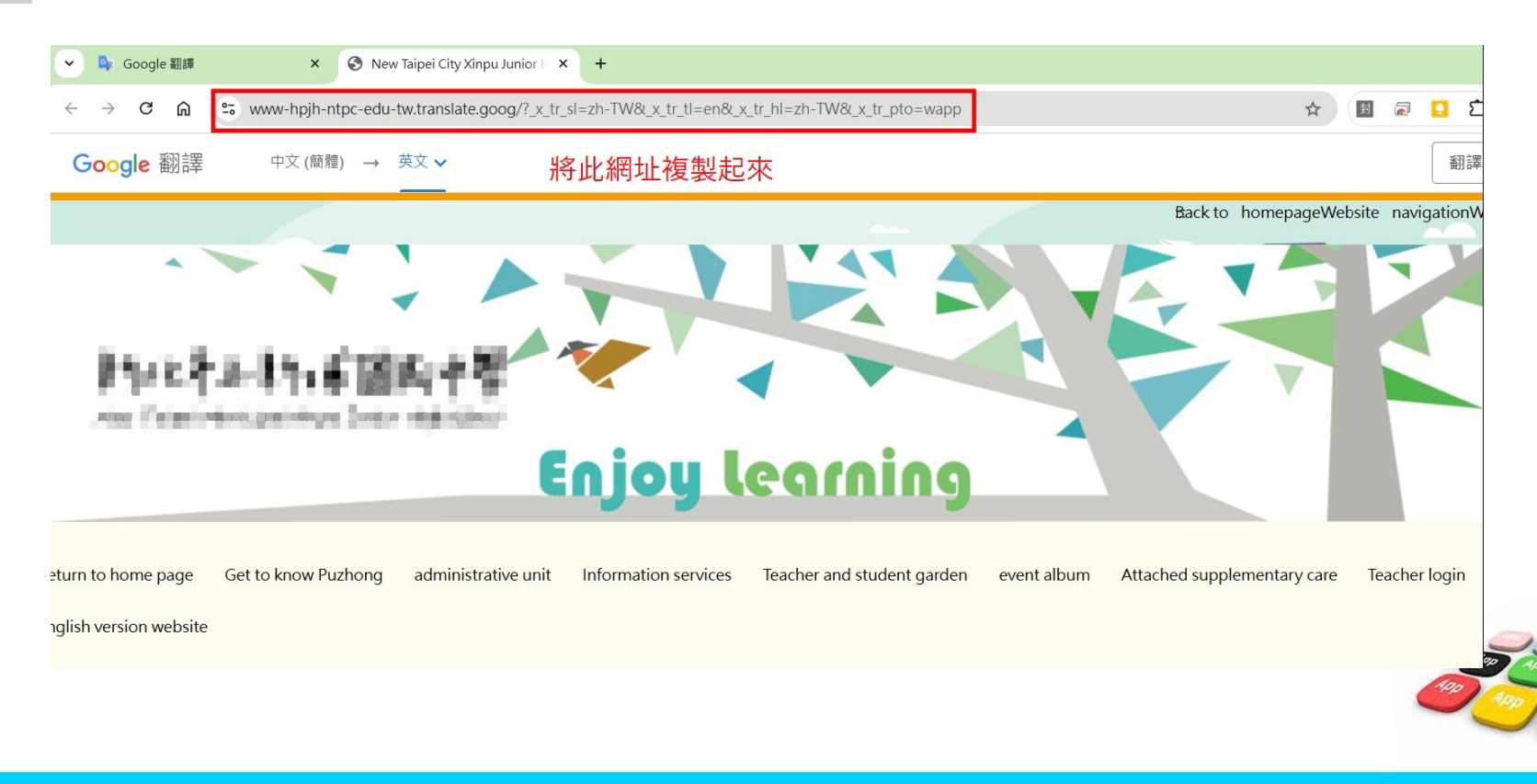

## ■ 3.登入RPAGE的後台管理 點按【頁面管理】->頁首連結設定->新增

| <b>RPAGE</b> 新北市立 | 新埔國 | 民中學               |                   |           |        |                     | 💂 Administrator 👻 |  |
|-------------------|-----|-------------------|-------------------|-----------|--------|---------------------|-------------------|--|
| 🗄 資訊管理            |     | 首頁畫面設定 × 頁前建結設定 × |                   |           |        |                     |                   |  |
| <b>〕</b> 文檔管理     | 11  | . ●新増             | <mark>3</mark> 所有 | 3 所有分類    |        |                     |                   |  |
| ■ 模組管理            | >   | 所有頭部連結 無符合條件的資料   | 🕒 新               | 1 排序      | € 重新整理 |                     |                   |  |
| 🎝 會員管理 1          | >   |                   |                   | ↓連結名稱     | 小新視窗開啟 | 小相關連結               | 操作                |  |
| 「人育面管理            |     |                   |                   | 回首頁       | 否      | /index.php          | 14                |  |
| 百而样式總雨            |     |                   |                   | 認識埔中      | 否      |                     | A 4               |  |
|                   |     |                   |                   | 各處室分機表    | 否      | /p/426-1000-6.php   | 14                |  |
| 貝面明的建立            |     |                   |                   | - 校歌校徽校訓  | 否      | /p/426-1000-44.php  | 4                 |  |
| 2 貝面底部建立          |     |                   |                   | 學校簡史及現況   | 否      | /p/426-1000-45.php  | 4                 |  |
| 頁首連結設定            |     |                   |                   | - 願景與目標   | 否      | /p/426-1000-46.php  | 14                |  |
| 首頁畫面設定            |     |                   |                   | - 校園平面圖   | 否      | /p/426-1000-7.php   | 14                |  |
| 預設頁面設定            |     |                   |                   | 一交通路線     | 否      | /p/426-1000-43.php  | 4                 |  |
| 自定頁面管理            |     |                   |                   | 全校教職員工一覽表 | 否      | /p/403-1000-157.php | 4                 |  |

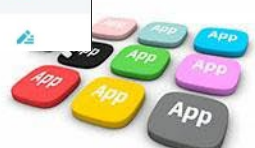

## ■ 4.新增後輸入【連結名稱】與【相關連結】 將Google網站翻譯產生的網址貼到【相關連結】裡。

#### RPAGE

| 🗄 資訊管理        | 首頁         | 新増頁首連結                                                                                                   |
|---------------|------------|----------------------------------------------------------------------------------------------------|
| <b>〕</b> 文檔管理 | Ⅲ 🕒 新增     | 基本資料 連結分類                                                                                                |
| ₩ 模組管理 >      | 所有頭部 無符合條件 | <ul> <li>連結名稱: English version website</li> <li>出級分類: 請選擇 →</li> <li>講演 →</li> <li>講演 本選擇任何檔案</li> </ul> |
| ♣ 會員管理 >      |            | <sup>相關連結:</sup> https://www-hpjh-ntpc-edu-tw.translate.goog/?_x 將Google翻譯產生的網址貼到此                       |
| ☑ 頁面管理 →      |            | 該連結若有ト級分類,則相關連結將失效<br>(http://)<選擇連結><br>出現情況: ○登入願示 ○登出願示 ○不限定                                          |
| 頁面樣式變更        |            |                                                                                                    |
| 頁面頭部建立        |            | 新視窗開啟:       ● 新視窗       ○ 原頁面         資料有效否:       ● 有效       ○ 無效                                      |
| 頁面底部建立        |            | 資料建立者: 資料建立日期: 資料群組: <mark>狀態:正常</mark>                                                                  |
| 頁首連結設定        |            | 資料修改者: 資料修改日期:                                                                                           |
| 首頁畫面設定        |            |                                                                                                    |

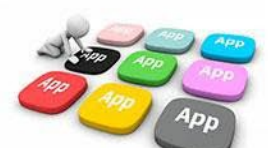

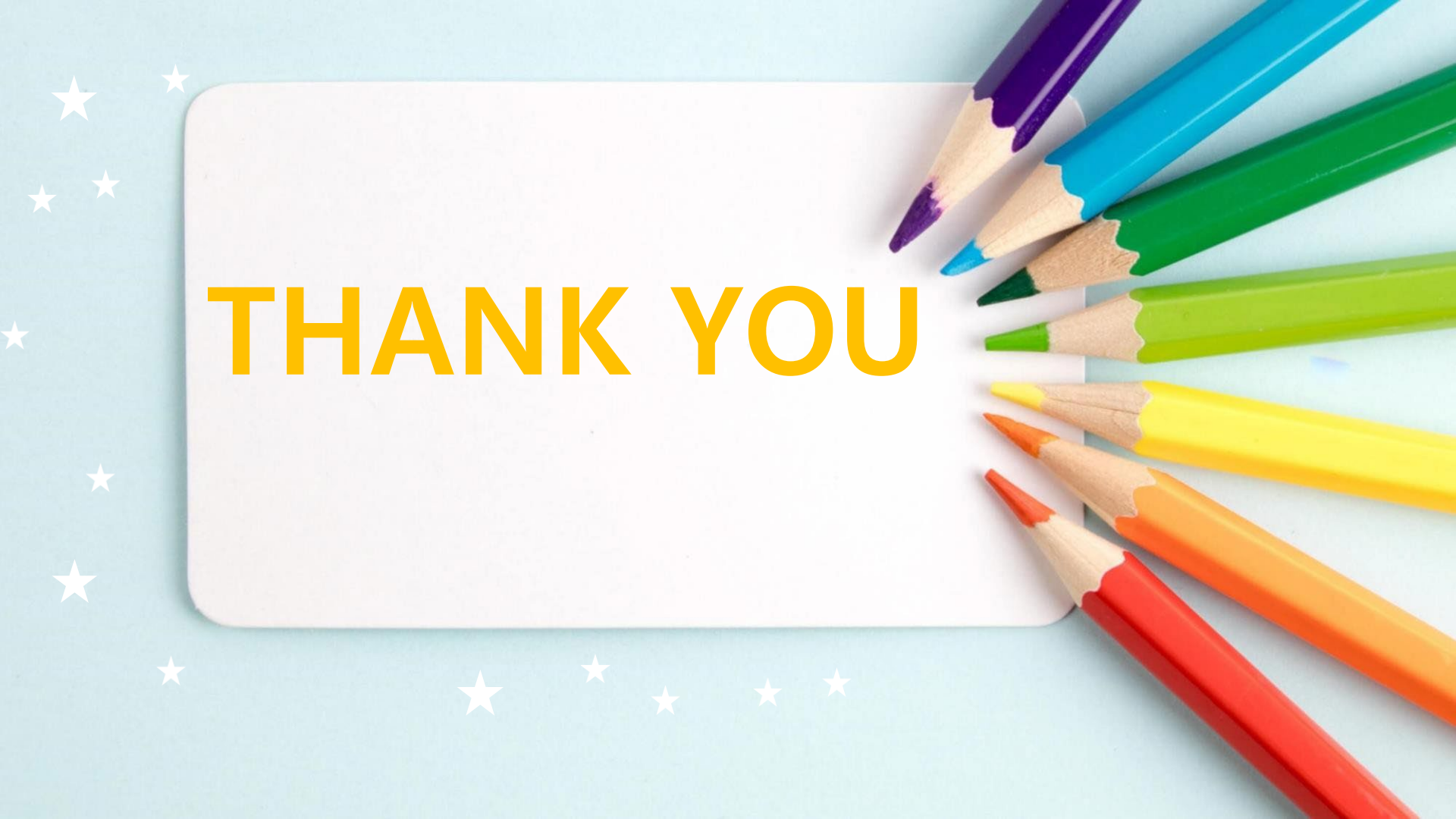